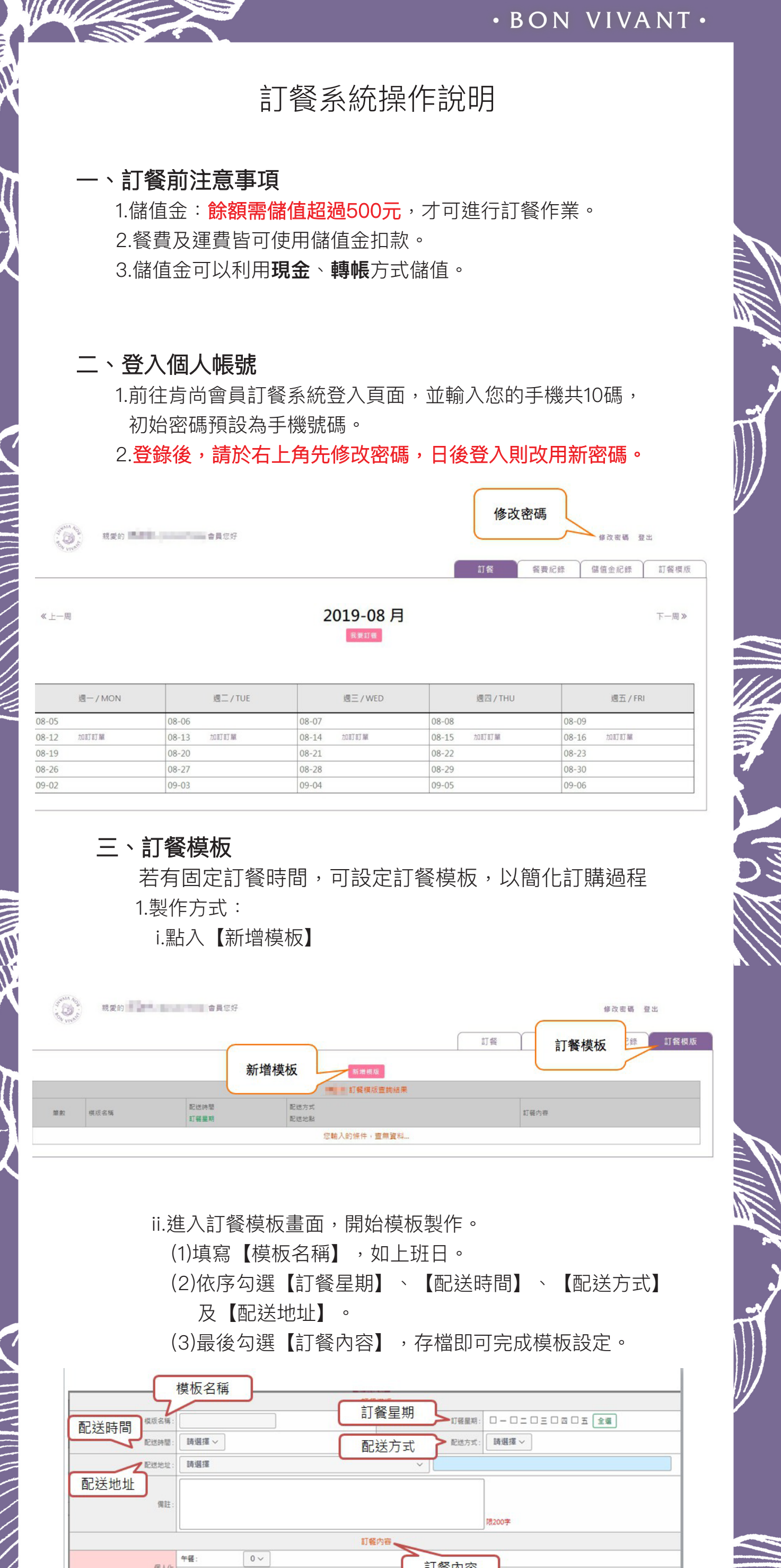

|                                                                                                    | 四神湯:                                                                                                    |                                                                                                    |                                                                |                                                                                                    |                                                              |                                                                                                    |
|----------------------------------------------------------------------------------------------------|----------------------------------------------------------------------------------------------------|----------------------------------------------------------------------------------------------------|----------------------------------------------------------------|----------------------------------------------------------------------------------------------------|--------------------------------------------------------------|----------------------------------------------------------------------------------------------------|
|                                                                                                    | 十全大補湯:                                                                                                    | 0∨ th<br>0∨ th                                                                                                    |                                                                |                                                                                                    |                                                              |                                                                                                    |
|                                                                                                    | /加油<br>一 大 50-/80                                                                                                    | 0 √ ⊕                                                                                                    |                                                                |                                                                                                    |                                                              |                                                                                                    |
|                                                                                                    | 四初湯:                                                                                                    | 0~ 0                                                                                                    | 新增模板                                                           |                                                                                                    |                                                              |                                                                                                    |
|                                                                                                    | 膠原墩湯:                                                                                                    | 0~                                                                                                    |                                                                |                                                                                                    |                                                              |                                                                                                    |
|                                                                                                    |                                                                                                    |                                                                                                    | 新増模版 關閉                                                        |                                                                                                    |                                                              |                                                                                                    |
|                                                                                                    | .:: 枯垢 う                                                                                                    | いってまし                                                                                                    | 仮別亡士                                                           | 9.11. 可古4                                                                                                    | さ手可し                                                         |                                                                                                    |
|                                                                                                    |                                                                                                    | <b>以重</b> 回定り<br>て回ぬ###                                                                                                | ᇺᇥᇬᇧᇵ                                                          | 主坑,可且按                                                                                                    | 如目刊                                                          |                                                                                                    |
|                                                                                                    | 母一個                                                                                                    | 个回的惧协                                                                                                    | Q反具内谷                                                          | 0                                                                                                    |                                                              |                                                                                                    |
|                                                                                                    | 點選紅                                                                                                    | 框處可以做                                                                                                    | 如模版之修:                                                         | 改及刪除。                                                                                                    |                                                              |                                                                                                    |
|                                                                                                    |                                                                                                    |                                                                                                    |                                                                |                                                                                                    |                                                              |                                                                                                    |
|                                                                                                    |                                                                                                    |                                                                                                    |                                                                | 訂餐                                                                                                    | 餐費紀錄 儲                                                       | 值金紀錄 訂餐模版                                                                                                    |
| 横板夕瑶                                                                                                    | 同注時間                                                                                                    |                                                                                                    | 新增模版                                                           |                                                                                                    |                                                              |                                                                                                    |
| 1天1次12/円                                                                                                    | 印达时间                                                                                                    |                                                                                                    | 11餐模版查詢結果                                                      |                                                                                                    | 訂                                                            | 餐內容                                                                                                    |
| 離散 模质名稱                                                                                                    | 配包時間<br>打發量期                                                                                                    | 配括万式<br>配送地點                                                                                                    | 配送方式                                                           | 17                                                                                                    | 囊内吞                                                          |                                                                                                    |
| 1 T#3                                                                                                    | 11:00                                                                                                    | 内用<br>五 調肉                                                                                                    |                                                                | G<br>G                                                                                                    | 人化晚餐*1<br>人化午餐*1                                             |                                                                                                    |
|                                                                                                    |                                                                                                    |                                                                                                    |                                                                |                                                                                                    |                                                              |                                                                                                    |
| 修改/刪除模板                                                                                                    | <b>訂餐</b><br>1.訂餐時間<br>2.訂餐方式<br>i.點入【                                                                                                | :每週一(<br>;:<br>我要訂餐】                                                                                                   | 09:00到週                                                        | 六 17:00前可                                                                                                    | 「訂購下述                                                        | 問之餐盒。                                                                                                    |
| 修改/刪除模板                                                                                                    | <b>訂餐</b><br>1.訂餐時間<br>2.訂餐方式<br>i.點入【                                                                                                | :每週一(<br>;:<br>我要訂餐】                                                                                                   | 09:00到週                                                        | 六 17:00前可                                                                                                    | ]訂購下述                                                        | 問之餐盒。                                                                                                    |
| 修改/刪除模板                                                                                                    | <b>訂餐</b> 時間<br>2.訂餐方式<br>i.點入【                                                                                                    | :每週一(<br>;:<br>我要訂餐】                                                                                                   | 09:00到週                                                        | 六 17:00前可                                                                                                    | 「訂購下ジ                                                        | 問之餐盒。                                                                                                    |
| 修改/删除模板<br>四<br><sup>現</sup>                                                                                                    | <b>訂餐</b> 時間<br>2.訂餐方式<br>i.點入【                                                                                                    | :每週一(<br>;:<br>我要訂餐】                                                                                                   | 09:00到週                                                        | 六 17:00前可                                                                                                    | 「訂購下述<br><sup>餐費紀錄</sup>                                     | 固之餐盒。<br><sup>学改要要</sup> 登出                                                                                                    |
| 修改/刪除模板<br>四<br><sup>現愛的</sup>                                                                                                    | <b>訂餐</b> 時間<br>2.訂餐方式<br>i.點入【<br>≇≣©%                                                                                               | : 每週一(<br>; :<br>我要訂餐】                                                                                                 | 09:00到週<br>2 <b>019-08</b> 月                                   | 六 17:00前可                                                                                                    | 「訂購下述                                                        | 問之餐盒。<br>「「「」」<br>「「」」<br>「「」」<br>「」」<br>「」」<br>「」」<br>「」」                                                                                                    |
| 修改/删除模板<br>四<br><sup>現愛的</sup>                                                                                                    | <b>訂餐</b> 時間<br>2.訂餐方式<br>i.點入【<br>#####                                                                                              | : 每週一(<br>; :<br>我要訂餐】                                                                                                 | 09:00到週<br>2 <b>019-08 月</b><br><sup>発東II電</sup>               | 六 17:00前可                                                                                                    | 「訂購下述                                                        | 問之餐盒。<br><sup>修改変碼</sup> 登出<br>諸値金紀録<br>下一周≫                                                                                                    |
| 修改/刪除模板 伊本 (19) (19) <td><b>訂餐</b>時間<br/>2.訂餐方式<br/>i.點入【<br/>●■■©\$</td> <td>: 每週一 (<br/>; :<br/>我要訂餐】<br/><sup>我要訂餐</sup></td> <td>09:00到週<br/>2019-08月<br/><sup>29118</sup><br/><sup>29118</sup></td> <td>六 17:00前可<br/><u>\$78</u></td> <td>[訂購下]</td> <td><ul> <li>問之餐盒。</li> <li># 改憲碼 登出</li> <li>         ・</li> <li>         ・</li></ul></td> | <b>訂餐</b> 時間<br>2.訂餐方式<br>i.點入【<br>●■■©\$                                                                                             | : 每週一 (<br>; :<br>我要訂餐】<br><sup>我要訂餐</sup>                                                                             | 09:00到週<br>2019-08月<br><sup>29118</sup><br><sup>29118</sup>    | 六 17:00前可<br><u>\$78</u>                                                                                                    | [訂購下]                                                        | <ul> <li>問之餐盒。</li> <li># 改憲碼 登出</li> <li>         ・</li> <li>         ・</li></ul> |
| 修改/刪除模板<br>正<br>、<br>現要的<br>世<br>三<br>周<br>35                                                                                                    | <b>訂餐</b><br>1.訂餐時間<br>2.訂餐方式<br>i.點入【<br><sup>會員©好</sup>                                                                             | : 每週一 (<br>; :<br>我要訂餐】<br><sup>我要訂餐</sup>                                                                             | 09:00到週<br>019-08月<br><sup>132118</sup><br><sup>3321/WED</sup> | 六 17:00前可<br><u>罰客</u><br>週四/THU<br>08-08                                                                                                    | [訂購下到<br>餐費紀錄 個<br>08-09                                     | 問之餐盒。 修改商碼 登出 路值金紀録 訂餐模版 下一周》 週五/FRI                                                                                                    |
| 修改/刪除模板<br>正、<br>現金の<br>現金の<br>建一一周<br>通一 / MON<br>25<br>12 加町町単<br>19                                                                                                    | <b>訂餐</b> 時間<br>2.訂餐方式<br>i.點入【<br>●<br>●<br>■<br>■<br>■<br>■<br>■<br>■<br>■<br>■<br>■<br>■<br>■<br>■<br>■<br>■<br>■<br>■<br>■        | : 每週一 (<br>;:<br>我要訂餐】<br>***********************************                                                          | 09:00到週<br>2019-08月<br>光東II電<br>週三/WED                         | 六 17:00前可<br>可<br>訂餐<br>週四/THU<br>08-08<br>08-15 加訂單<br>08-22                                                                                                    | 「訂購下ジ<br><sup>餐費記録</sup><br>の8-09<br>08-16<br>08-23          | 日之餐盒。 修改寄碼 登出 諸値金紀録 訂餐模版 下一周》 週五 / FRI 加町町単                                                                                                    |
| 修改/刪除模板 低改/刪除模板 四、 現要的 日本 日本 <p日本< p=""> 日本 <p日本< p=""> 日本 <p日本< p=""> 日本 <p日本< p=""> 日本 <p日本< p=""> 日本 <p日本< p=""> 日本 <p日本< p=""> 日本 <p日本< p=""> 日本 <p日本< p=""> 日本 <p日本< p=""> 日本 <p日本< p=""> 日本 <p日本< p=""> 日本 日本 <p日本< p=""> 日本 日本 日本 日本 日本 <p日本< p=""> 日本 <p日本< p=""> 日本 日本 <p日本< p=""> 日本 <p日本< p=""> 日本 <p日本< p=""> 日本 <p日本< p=""> <p日本< p=""> <p日本< p=""> 日本 <p日本< p=""> <p日本< p=""> <p日本< p=""> <p日本< p=""> <p日本< p=""> 日本 <p日本< p=""> <p日本< p=""> <p日本< p=""> <p日本< p=""> <p日本< p=""> 日本 <p日本< p=""> <p日本< p=""> <p日本< p=""> <p日本< p=""> 日本 <p日本< p=""> <p日本< p=""> <p日本< p=""> 日本 <p日本< p=""> <p日本< p=""> 日本 <p日本< p=""> 日本 日本 日本 日本 <p日本< p=""> <p日本< p=""> 日本 <p日本< p=""> <p日本< p=""> 日本 <p日本< p=""> <p日本< p=""> <p日本< p=""> <p日本< p=""> 日本 <p日本< p=""> <p日本< p=""> <p日本< p=""> <p日本<< td=""><td><b>訂餐</b><br/>1.訂餐時間<br/>2.訂餐方式<br/>i.點入【<br/>●<br/>●<br/>■<br/>■<br/>■<br/>■<br/>■<br/>■<br/>■<br/>■<br/>■<br/>■<br/>■<br/>■<br/>■<br/>■<br/>■<br/>■<br/>■</td><td>: 每週一 (<br/>;:<br/>我要訂餐】<br/>***********************************</td><td>09:00到週<br/>2019-08月</td><td>六 17:00前可<br/>可<br/>調査<br/>第名<br/>8-08<br/>08-08<br/>08-15 加町町単<br/>08-22<br/>08-29</td><td>「訂購下ジ<br/>餐費紀録 留<br/>08-09<br/>08-16<br/>08-23<br/>08-30</td><td>司之餐盒。<br/><sup> </sup></td></p日本<<></p日本<></p日本<>                                                                                                    | <b>訂餐</b><br>1.訂餐時間<br>2.訂餐方式<br>i.點入【<br>●<br>●<br>■<br>■<br>■<br>■<br>■<br>■<br>■<br>■<br>■<br>■<br>■<br>■<br>■<br>■<br>■<br>■<br>■ | : 每週一 (<br>;:<br>我要訂餐】<br>***********************************                                                          | 09:00到週<br>2019-08月                                            | 六 17:00前可<br>可<br>調査<br>第名<br>8-08<br>08-08<br>08-15 加町町単<br>08-22<br>08-29                                                                                                    | 「訂購下ジ<br>餐費紀録 留<br>08-09<br>08-16<br>08-23<br>08-30          | 司之餐盒。<br><sup> </sup>                                                                                                    |
| 修改/刪除模板<br>上 「日<br>修改/刪除模板<br>正<br>、<br>現<br>、<br>現<br>、<br>現<br>、<br>、<br>、<br>、<br>、<br>、<br>、<br>、<br>、<br>、<br>、<br>、<br>、                                                                                                    | <b>訂餐</b><br>1.訂餐時間<br>2.訂餐方式<br>i.點入【                                                                                                | : 每週一 (<br>;:<br>我要訂餐】<br><sup>我要訂餐</sup>                                                                              | 09:00到週<br>2019-08月<br>度東I電<br>週三/WED                          | 六 17:00前 可<br><u> 第8</u><br>第8<br>第8<br>第8<br>第8<br>第8<br>第8<br>第8<br>第8<br>第8<br>第8                                                                                                    | 「訂購下ジ<br>客要紀録                                                | <ul> <li>問之餐盒。</li> <li>#改憲碼 登出     <li>諸値金紀録 訂餐標版     <li>下一周》     <li>週五 / FRI     <li>加町町單     </li> </li></li></li></li></ul>                                                                                                    |
| 修改/刪除模板<br>正、<br>現定の<br>現定の<br>現定の<br>1<br>1<br>1<br>1<br>1<br>1<br>1<br>1<br>1<br>1<br>1<br>1<br>1                                                                                                    | <b>訂餐</b> 時間<br>2.訂餐方式<br>i.點入【<br>*==<br>*==<br>*==<br>*==<br>*==<br>*==<br>*==<br>*==<br>*==<br>*=                                  | : 每週一 (<br>;:<br>我要訂餐】<br>***********************************                                                          | 09:00到週<br>019-08月<br>王王王王<br>選三/WED                           | 六 17:00前可<br>可<br>第8<br>8<br>8<br>98-08<br>08-15 70日耳軍<br>08-29<br>09-05                                                                                                    | 「訂購下ジ<br>餐費紀録 留<br>の8-09<br>08-16<br>08-23<br>08-30<br>09-06 | <ul> <li>問之餐盒。</li> <li>#改憲碼 登出     </li> <li>諸値金紀録 訂餐模版     <li>下一周≫</li> <li>週五/FRI</li> <li>加町町單</li> </li></ul>                                                                                                    |
| 修改/刪除模板<br>正 、<br>現要的<br>ま要的<br>ま要的<br>ま の<br>ま の<br>して<br>ま の<br>して<br>して<br>ま の<br>して<br>して<br>して<br>して<br>して<br>して<br>して                                                                                                    | <b>訂餐</b><br>1.訂餐時間<br>2.訂餐方式<br>i.點入【<br>●<br>●<br>■<br>■<br>■<br>■<br>■<br>■<br>■<br>■<br>■<br>■<br>■<br>■<br>■<br>■<br>■<br>■<br>■ | : 每週一 (<br>;:<br>我要訂餐】<br><sup>())</sup><br>()<br>()<br>()<br>()<br>()<br>()<br>()<br>()<br>()<br>()<br>()<br>()<br>() | 09:00到週<br>019-08月<br>度更ITE<br>週三/WED<br>加ETET單                | 六 17:00前可<br><u>調密</u> /THU<br>08-08<br>08-15 加町町軍<br>08-22<br>08-29<br>09-05                                                                                                    | 「言」」時下ジ                                                      | <ul> <li>問之餐盒。</li> <li>         #改憲碼 登出         <ul> <li>諸値金紀録 訂餐標版</li> <li>下一周》</li> <li>週五/FRI</li> <li>四町町単</li> <li>二二二二二二二二二二二二二二二二二二二二二二二二二二二二二二二二二二二二</li></ul></li></ul>                                                                                                    |
| 修改/刪除模板 (修改/刪除模板) 第変的 第二                                                                                                    | <b>訂餐</b> 時間<br>2.訂餐方式<br>i.點入【                                                                                                    | : 每週一 (<br>;:<br>我要訂餐】<br><sup>()</sup><br>()<br>()<br>()<br>()<br>()<br>()<br>()<br>()<br>()<br>()<br>()<br>()<br>()  | 09:00到週<br>019-08月<br>或更/WED<br>加町町単<br>開始訂餐動                  | 六 17:00前可<br><u> 新客</u><br><u> 第8</u><br><u> 第8</u><br><u> 178</u><br><u> 178</u> | 「                                                            | 日之餐盒。 様改変碼 登出< 諸値金紀録 訂餐模版 下一周》 週五 / FRI                                                                                                    |

- 【配送時間】及【取餐方式】。
- (4)如需【合併取件】,請選擇【親友】, 親友需同時段已有訂單,方可選擇。
- (5)選擇【宅配地點】,填寫【訂餐內容】,
- 最後按下方【訂餐】,即完成訂餐動作。

|                          | 記送時間        | 間  | 18  | 12 v              |                       | 1760年<br>1760年<br>1760年 | 2000年1 | 星期<br>0=020 | т. (f. : | 時選  | 取餐方式  |
|--------------------------|-------------|----|-----|-------------------|-----------------------|-------------------------|--------|-------------|----------|-----|-------|
| 12 29 52 : Internation ~ | 〕<br>合併I    | 取件 |     | 取 <b>服</b> 方式<br> | :: [M###~] [宅配;<br>:: |                         | ~      |             | ļ        | 親ス  |       |
|                          |             |    | 174 | 「内存               |                       |                         |        |             |          | 114 | 藉內春   |
|                          | 午餐:         | 0  | ×   | 10                | 計核中中                  |                         |        | 午餐:         | 0        | ~   | ର     |
| \$8.A1E                  | <b>统领</b> : | 0  | ~   | 69                | 司貧内谷                  | 98.A1                   | -      | <b>波羅</b> : | 0        | ~   | 8     |
|                          | 午餐:         | 0  | ~   | -                 |                       |                         |        | 午餐:         | 0        | ~   | -<br> |
| 使康主服發                    | <b>统</b> 骚: | 0  | ~   | \$                |                       | 住家主題4                   | 1      | 统督:         | 0        | v   | 8     |
|                          | 就摄影漫        |    |     |                   |                       |                         |        | 就感觉着        |          |     |       |
|                          | 四神道:        | 0  | ~   | -                 |                       |                         |        | 四神道:        | 0        | ~   | 8     |
|                          | 十全大補湯:      | 0  | ~   | ิต                |                       |                         |        | +全大捕磨:      | 0        | ~   | िन्न  |
|                          | (1 20-38)   | 0  |     |                   |                       |                         |        | 1.10-18     | 0        |     |       |

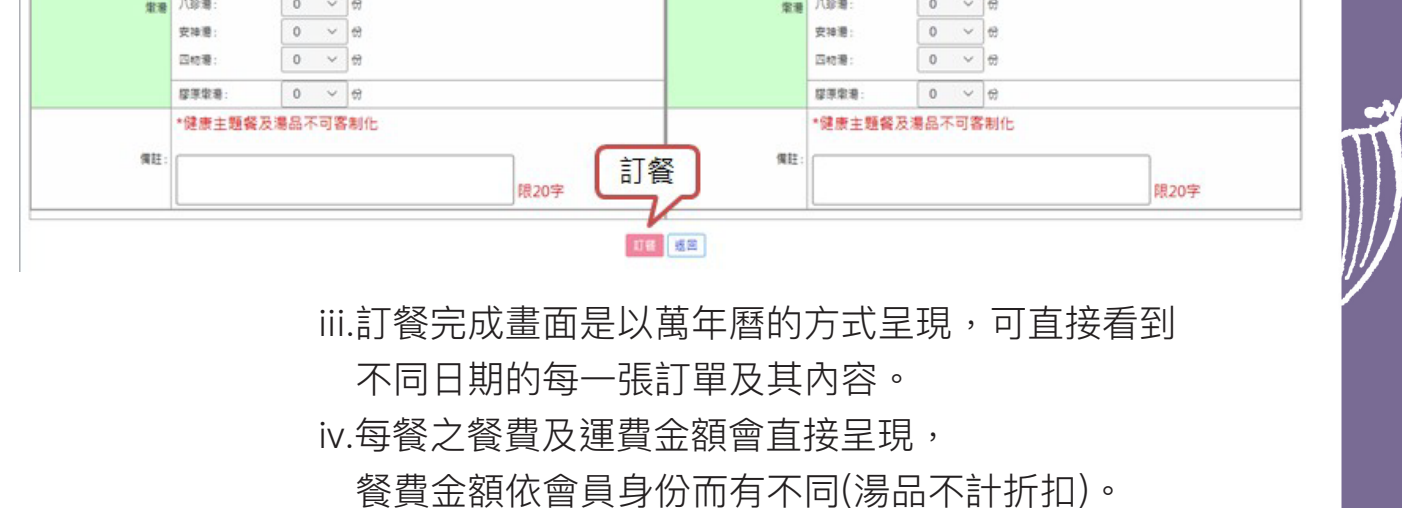

若對金額有疑問,請儘速與客服詢問。

| 週一/MON                                                                              | 週二 / TUE                                                                    | 週三 / WED                                                                    | 週四/THU                                                                      | 遇五 / FRI                                                                            |  |
|-------------------------------------------------------------------------------------|-----------------------------------------------------------------------------|-----------------------------------------------------------------------------|-----------------------------------------------------------------------------|-------------------------------------------------------------------------------------|--|
| 08-05                                                                               | 08-06                                                                       | 08-07                                                                       | 08-08                                                                       | 08-09                                                                               |  |
| 08-12 加訂訂單                                                                          | 08-13 加訂訂單                                                                  | 08-14 加訂訂單                                                                  | 08-15 加訂訂單                                                                  | 08-16 加訂訂單                                                                          |  |
| 時段:12:30 修改餐點 取消訂餐<br>地址:內用/弯尚<br>餐點內容:餐費\$480<br>個人化午餐*1<br>個人化時餐*1<br><u>得註</u> : | 時段:11:00 修改餐點 取消釘餐<br>地址:內用/彎尚<br>餐點內容:餐費\$480<br>個人化午餐*1<br>個人化錄餐*1<br>價註: | 時段:11:00 修改餐點 取消訂餐<br>地址:內用/崎尚<br>餐點內容:餐費\$480<br>個人化午餐*1<br>個人化終餐*1<br>價註: | 時段:11:00 修改餐點 取尚訂餐<br>地址:內用/塆尚<br>餐點內容:餐費\$480<br>個人化午餐*1<br>個人化給餐*1<br>價註: | 時段:11:00 修改餐點 取消訂餐<br>地址:內用/烤尚<br>餐點內容:餐費\$480<br>個人化午餐*1<br>個人化晚餐*1<br><u>備註</u> : |  |
| 09 10                                                                               | 00 20                                                                       | 09 01                                                                       | 00 22                                                                       | 00 70                                                                               |  |

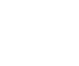

MIIIII

**五、修改餐點/取消訂單/新增餐點訂購** 於送餐的前一天20:00前,皆可修改、取消或新增訂單。

| 加訂訂單                                                                                              | 週二/TUE                                                                                    | 週三 / WED                                                                          | 週四/THU                                                                          | 週五 / FRI                                                                             |
|---------------------------------------------------------------------------------------------------|-------------------------------------------------------------------------------------------|-----------------------------------------------------------------------------------|---------------------------------------------------------------------------------|--------------------------------------------------------------------------------------|
| 08-05                                                                                             | 08 修改餐點                                                                                   | 08-07                                                                             | 08-08                                                                           | 08-09                                                                                |
| 08-12 加訂訂單                                                                                        | 08-13 月華                                                                                  | 08-14 加訂訂單                                                                        | 08-15 加訂訂單                                                                      | 08-16 加訂訂單                                                                           |
| 時段:12:30 修改電點 取消訂餐<br>地址:內用/增尚<br>餐點內容: <b>餐餐 \$ 480</b><br>個人化完餐 * 1<br>個人化洗餐 * 1<br><u>僕註</u> : | 時段:11:00 修改餐點 取消訂餐<br>地址:內用/嘴尚<br>餐點內容:餐費 \$ 480<br>個人化午餐 * 1<br>個人化完餐 * 1<br><u>偶註</u> : | 時段:11:00 修改餐點 取消訂餐<br>地址:內用/增尚<br>餐點內语:餐費 \$ 480<br>個人化午餐 * 1<br>個人化純餐 * 1<br>備註: | 時段:11:00 修次電點 取消訂餐<br>時時:4:00 修次電點 取消訂餐<br><b>肖訂餐</b><br>個人化洗餐*1<br><u>傳註</u> : | 時段:11:00 停放餐點 取消訂餐<br>地址:內用/增尚<br>餐點內容:餐餐 \$480<br>個人化午餐*1<br>個人化晚餐*1<br><u>偶註</u> : |
| 09 10                                                                                             | 00 20                                                                                     | 00 01                                                                             | 00 22                                                                           | 00 72                                                                                |

1.點擊【修改餐點】:進入畫面可更改【配送時間】、
 【取餐方式】、【宅配地點】及
 【訂餐內容】,最後按【修改訂餐】
 即完成修改動作。

| 西之之 | 关时間   |              |           |        |                |            |      |
|-----|-------|--------------|-----------|--------|----------------|------------|------|
| EL2 |       |              |           | _      | 配送日期:2019-08   | -27        |      |
|     | 配送時間: | 10:30 ~      |           | 取      | 餐方式            | 取餐方式: 内用 🗸 |      |
|     | 合併取件: | <b>1</b> 合併耳 | Q件        |        |                | - 親友: 🖌 親友 |      |
|     | 宅配地點: | 「「「」」「「「」    |           |        | ~              |            |      |
| _   |       |              |           |        | ****           |            |      |
| 宅   | 配地址 — |              |           |        | 川號內容           |            |      |
|     |       | 個人化          | 午餐:       | 2 ~    |                | 訂餐內容       |      |
|     |       |              | 晚餐:       | 2 ~    | 6              |            |      |
|     |       | A& 187       | 午餐:       | 0 ~    | 0              |            |      |
|     |       | 促康主職發        | 晚餐:       | 0 ~    | t <del>3</del> |            |      |
|     |       |              | 發導做湯      |        |                |            |      |
|     |       |              | 四神湯:      | 0 ~    | 6              |            |      |
|     |       |              | 十全大捕猎:    | 2 ~    | 6              |            |      |
|     |       | (D-10)       | 八轮圈。      | 0 ~    | ] e            |            |      |
|     |       | 741.785      | 安油港。      |        | 14             |            |      |
|     |       |              | ×19/8 ·   |        | »<br>م         |            |      |
|     |       |              | 2340788 : | 0 ~    | _ 122          |            |      |
|     |       |              | 膠原燉湯:     | 0 ~    | 67             |            |      |
|     |       |              | *健康主题餐》   | 及湯品不可容 | <b>客制化</b>     |            |      |
|     |       |              |           |        |                |            | _    |
|     |       | 備註:          |           | -      |                |            |      |
|     |       |              |           |        | 修改訂餐           |            |      |
|     |       |              |           | _      | $\sim$         | <u></u>    | 限20字 |
|     |       |              |           |        | <b>修改訂發</b> 載度 | 1          |      |
|     |       |              |           |        |                |            |      |

2.點擊【取消訂單】:點擊後,單筆訂單將取消。

| 週一/MON | 週二/TUE | 週三 / WED | 週四/THU | 週五 / FRI |
|--------|--------|----------|--------|----------|

| 08-05                                                                                     | 08-06      | 08-07                                                                                              | 08-08                                                                               | 08-09                                                                              |
|-------------------------------------------------------------------------------------------|------------|----------------------------------------------------------------------------------------------------|-------------------------------------------------------------------------------------|------------------------------------------------------------------------------------|
| 08-12 加訂訂單                                                                                | 08-13 加訂訂單 | 08-14 加訂訂單                                                                                         | 08-15 加訂訂單                                                                          | 08-16 加訂訂單                                                                         |
| 時段:12:30 修改餐點 取消訂餐<br>地址:內用/增尚<br>餐點內容:餐費 \$ 480<br>個人化午餐 * 1<br>個人化晩餐 * 1<br><u>備註</u> : |            | 時段:11:00 修改餐點 取消訂餐<br>地址:內用/ 筒尚<br>餐點內容: <b>餐要 \$ 480</b><br>個人化午餐 * 1<br>個人化晩餐 * 1<br><u>備註</u> : | 時段:11:00 修改餐點 取消訂餐<br>地址:內用/尚尚<br>餐點內容:餐費\$480<br>個人化午餐*1<br>個人化晚餐*1<br><u>獨註</u> : | 時段:11:00 修改餐點 取消訂餐<br>地址:內用/端尚<br>餐點內密:餐費\$480<br>個人化午餐*1<br>個人化晚餐*1<br><u>備註:</u> |
| 08-19                                                                                     | 08-20      | 08-21                                                                                              | 08-22                                                                               | 08-23                                                                              |

## 3.新增餐點訂購: 如果是同筆訂單要加訂餐盒,則直接【修改訂單】, 如果是不同時段要加餐則點選【加訂訂單】。

| 加訂訂單                                                                              | 週二/TUE                                                                            | 週三/WED                                                                            | 週四/THU                                      | 週五 / FRI                                                                                      |
|-----------------------------------------------------------------------------------|-----------------------------------------------------------------------------------|-----------------------------------------------------------------------------------|---------------------------------------------|-----------------------------------------------------------------------------------------------|
| 08-05                                                                             | 08 修改餐點                                                                           | 08-07                                                                             | 08-08                                       | 08-09                                                                                         |
| 08-12 加訂訂單                                                                        | 08-13 印單                                                                          | 08-14 加訂訂單                                                                        | 08-15 加訂訂單                                  | 08-16 加訂訂單                                                                                    |
| 時段:12:30 條改稽點 取消訂罄<br>地址:內用/湾尚<br>餐點內容:餐餐 \$ 480<br>個人化午餐 * 1<br>個人化洗餐 * 1<br>獨註: | 時段:11:00 修改餐點 取消訂餐<br>地址:內用/噴尚<br>餐點內容:餐餐 \$ 480<br>個人化午餐 * 1<br>個人化洗餐 * 1<br>餐註: | 時段:11:00 修改餐點 取消訂卷<br>地址:內用/背尚<br>餐點內容:餐餐 \$ 480<br>個人化午餐 * 1<br>個人化洗餐 * 1<br>餐註: | 時段:11:00 修改餐點 取消訂卷<br>消訂餐<br>個人化洗餐*1<br>費註: | 時段:11:00 修改簽點 取消訂卷<br>地址:內用/端尚<br>餐點內容: <b>發費 \$ 480</b><br>個人化年餐*1<br>個人化純餐*1<br><b>債註</b> : |
| 09.10                                                                             | 00.00                                                                             | 00 01                                                                             | 00 22                                       | 00.02                                                                                         |

## 五、查詢餐費紀錄

1. 點入【餐費紀錄】。

2. 餐費紀錄:可查詢每月餐費交易紀錄。

| St vive            | CONTROL NO. |     |          | E ANN            |           |                       |                        |                            |     |       |             |          | 10 rX (25 # | 4 표 니              |
|--------------------|-------------|-----|----------|------------------|-----------|-----------------------|------------------------|----------------------------|-----|-------|-------------|----------|-------------|--------------------|
|                    |             |     |          |                  |           |                       |                        |                            |     | 訂餐    | <b>餐費紀錄</b> | 6        | 植金紀(        | 許 訂餐様              |
| ≪上一月               |             |     |          |                  |           | 2<br>• 可用詩額(預<br>**此紀 | 019-08<br>回:\$16,017/4 | 月<br>長戶餘額:\$17,9<br>醫之份數** | 37  | 餐     | 費紀銷         | <b>À</b> | )           | 下一月                |
|                    | 强人在         | 個人化 | 健康主      | 健康主              | 27 IS (2) |                       | 2019-08 月 發費:          | <del>C時</del><br>廣穩墩港      |     |       |             |          |             |                    |
| 日期                 | 中醫          | 時報  | 粗强牛<br>報 | 100 66 19.<br>66 | 18        | 机输送                   | 四物湯                    | 安神港                        | 四神港 | 十全大補港 | 强度          | 道费       | 總計          | 日期                 |
| 8-01 (四)           |             |     |          |                  |           |                       |                        |                            |     |       |             |          |             | 08-01 (四)          |
| 8-02 (五)           |             |     |          |                  |           |                       |                        |                            |     |       |             |          |             | 08-02 (五)          |
| 8-05 (—)           |             |     |          |                  |           |                       |                        |                            |     |       |             |          |             | 08-05 (—)          |
| 8-06 (二)           |             |     |          |                  |           |                       |                        |                            |     |       |             |          |             | 08-06 (二)          |
| l8-07 ( <u>Ξ</u> ) |             |     |          |                  |           |                       |                        |                            |     |       |             |          |             | 08-07 ( <u>=</u> ) |
| 8-08 (四)           |             |     |          |                  |           |                       |                        |                            |     |       |             |          |             | 08-08 (団)          |
| (五) 90-80          |             |     |          |                  |           |                       |                        |                            |     |       |             |          |             | 08-09 (五)          |
|                    |             |     |          |                  |           |                       |                        |                            |     |       |             |          |             | 00.107.1           |

## 六、查詢儲值金紀錄

1. 點入【儲值金紀錄】。

2. 儲值金紀錄:可查詢每月儲值金交易紀錄。

| 17. 00 V | 39-44<br>21-44 | ERS CONTRACTOR | 會員您  | 好    |                |                         |                     |    |      | 修改密碼  | 豐出                |
|----------|----------------|----------------|------|------|----------------|-------------------------|---------------------|----|------|-------|-------------------|
|          |                |                |      |      |                |                         |                     | 訂督 | 督費紀錄 | 儲值金紀錄 | 訂餐模版              |
| ≪ 上一月    | 3              |                |      |      | <b>0</b> 可用餘額( | 2019-0<br>預扣):\$16,017, | 8月<br>/ 帳戶餘額:\$17,9 | 37 | C    | 儲值金紀錄 | <mark>禄</mark> 月》 |
|          |                |                |      |      |                | 2019-08 月 儲值            | 全紀錄                 |    |      |       |                   |
| 筆數       | 儲值日期           | 個值時間           | 交易方式 | 交易金額 | 扣款項目           | 帳戶餘額                    | 儲值付款方式              | 原因 |      |       |                   |
|          |                | 10             |      |      |                | 米無確約                    |                     |    |      |       |                   |